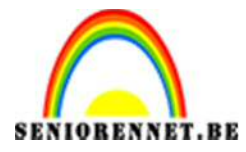

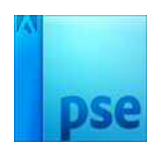

# Kleuren omkeren

Solariseren?????

Solarisatie is een techniek uit de doka, die inhoudt dat je speelt met de positieve en negatieve delen van een foto om zo heel hoog contrasten te krijgen. Dat werkt niet alleen bij foto's met heldere kleuren, maar ook mooi uitwerken bij zwart-witfoto's

# 1<sup>ste</sup> manier.

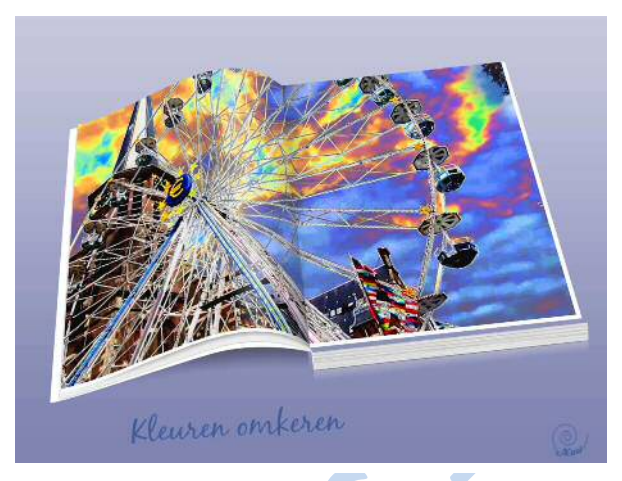

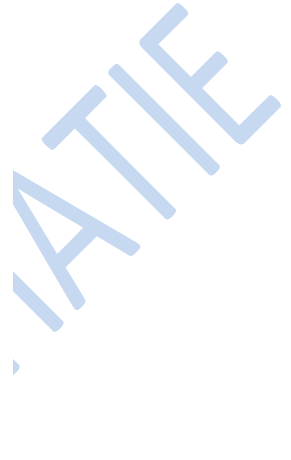

1. Open de foto en dupliceer de laag. We gaan de foto bewerken en is dus handig om de originele te behouden.

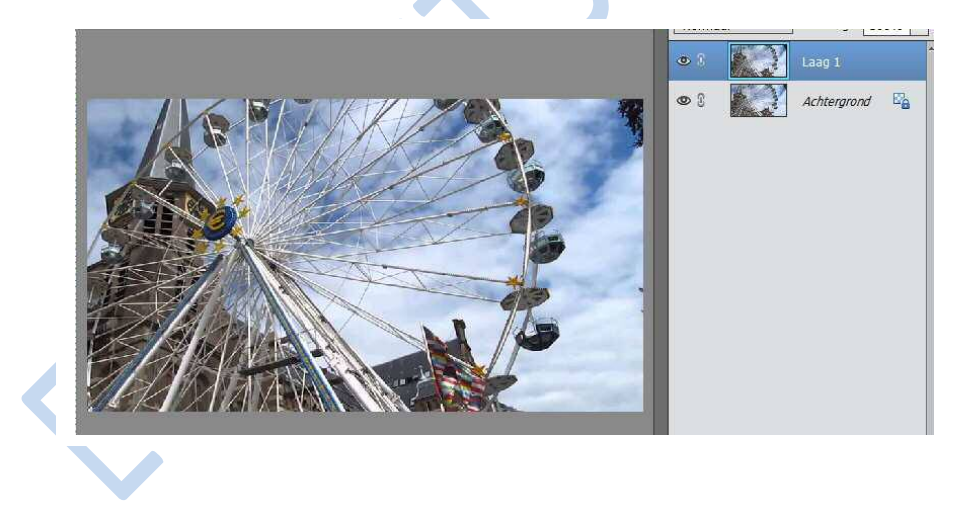

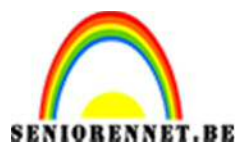

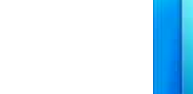

2. Ga naar verbeteren → kleur aanpassen → kleurencurven aanpassen. Kies Solariseren uit het drop-downmenu Selecteer een stijl. Dit zorgt al meteen voor een psychedelisch effect.

| eurcurven aanpassen                                                                                                    |                                                                                                    |                                            | ×                                             |  |
|----------------------------------------------------------------------------------------------------|----------------------------------------------------------------------------------------------------|--------------------------------------------|-----------------------------------------------|--|
|                                                                                                    |                                                                                                    |                                            | OK<br>Annuleren<br>Herstellen<br><u>H</u> elp |  |
|                                                                                                    |                                                                                                    |                                            |                                               |  |
| Voor                                                                                                    |                                                                                                    | Na                                         |                                               |  |
| Voor<br>Tip<br>Selecteer de gewenste cum<br>Meer informatie over: kleu                                                                                                    | vestijl. Pas de schuifregelaars aan a                                                                                                    | Na<br>als u de instellingen wilt wijzigen. |                                               |  |
| Voor<br>Tip<br>Selecteer de gewenste cum<br>Meer informatie over: kleu<br>Selecteer een stijl:                                                                                                    | restijl. Pas de schuifregelaars aan a<br>rcurven aanpassen<br>Stel schuifregelaars in:                                                                               | Na<br>als u de instellingen wilt wijzigen. |                                               |  |
| Voor Tip Selecteer de gewenste cum Meer informatie over: kleu Selecteer een stijl: connast vernogen                                                                                                    | restijl. Pas de schuifregelaars aan a<br>rcurven aanpassen<br>Stel schuifregelaars in:<br>Hooglichten aanpassen:                                                     | Na<br>als u de instellingen wilt wijzigen. | 7                                             |  |
| Voor Tip Selecteer de gewenste cun Meer informatie over: kleu Selecteer een stijl: Concast vernogen Hooglichten donkerder maken Hoeg middenboeen                                                                 | restijl. Pas de schuifregelaars aan a<br>rcurven aanpassen<br>Stel schuifregelaars in:<br>Hooglichten aanpassen: -                                                   | Na<br>als u de instellingen wilt wijzigen. |                                               |  |
| Voor Tip Selecteer de gewenste cun Meer informatie over: kleu Selecteer een stijl: Contrast vernogen Hooglichten donkerder maken Meer middentonen Schaduwen lichter maken                                        | restijl. Pas de schuifregelaars aan a<br>rcurven aanpassen<br>Stel schuifregelaars in:<br>Hooglichten aanpassen: -<br>Helderheid middentonen: -                      | Na<br>als u de instellingen wilt wijzigen. |                                               |  |
| Voor<br>Tip<br>Selecteer de gewenste cur<br>Meer informatie over: kleu<br>Selecteer een stijl:<br>Contrast vernogen<br>Hooglichten donkerder maken<br>Meer middentonen<br>Schaduwen lichter maken<br>Solantseren | restijl. Pas de schuifregelaars aan a<br>rcurven aanpassen<br>Stel schuifregelaars in:<br>Hooglichten aanpassen:<br>Helderheid middentonen:<br>Contrast middentonen: | Na<br>als u de instellingen wilt wijzigen. |                                               |  |

Je hoeft nu alleen de hooglichten, de helderheid, het contrast en de schaduw aan te passen met de regelaars.

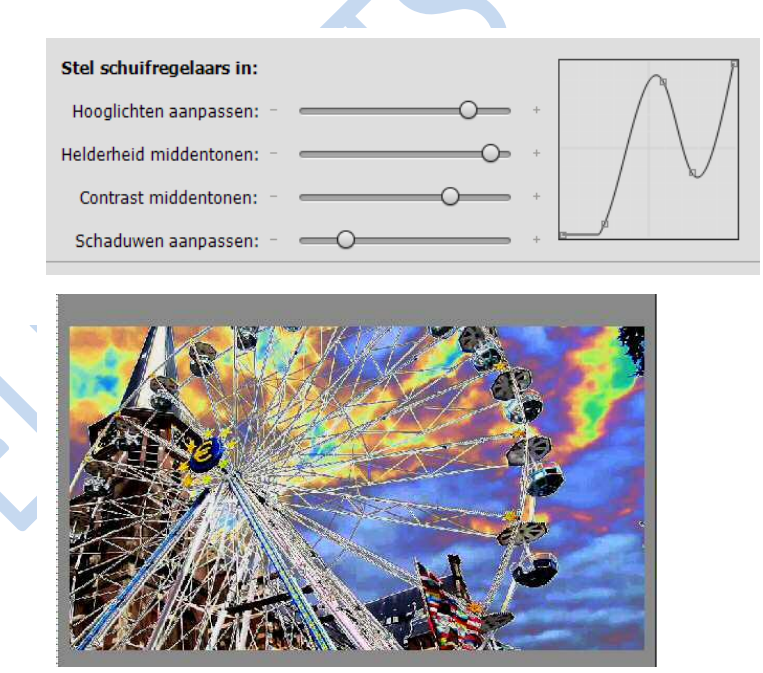

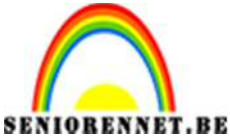

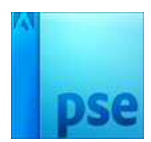

3. Dupliceer de achtergrondlaag en plaats deze bovenaan. Voeg een laagmasker toe. Zorg dat het laagmasker actief staat en vul deze met zwart of CTRL+I. Schilder met een zacht penseel over de delen waar je geen psychedelische effect wil hebben, bv. Specifieke objecten of bepaalde kleuren wil behouden. Dit kan ook zijn dat je alles zo wil behouden dan hoef je niets te doen.

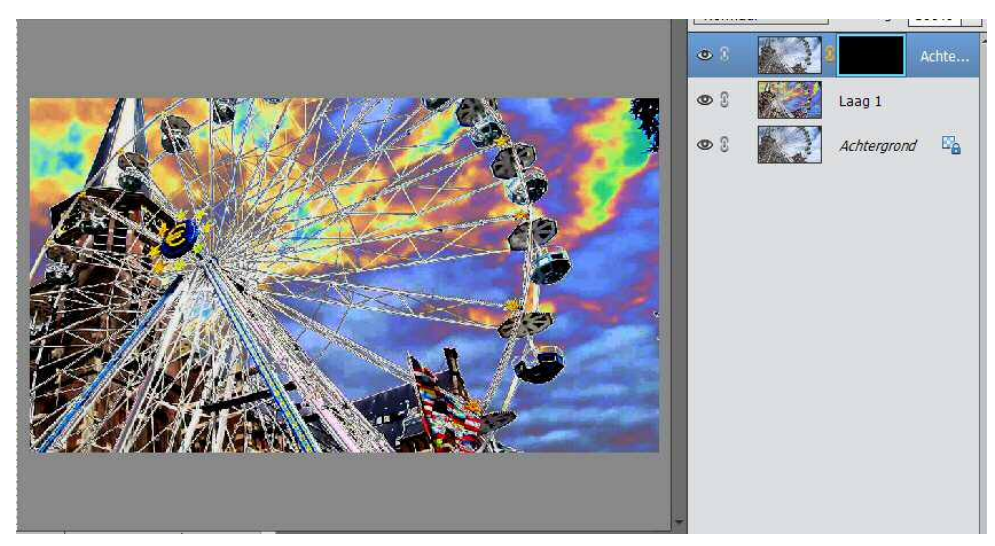

4. Nu gaan we nog wat de puntjes op de i zetten. Voeg alle verschillende lagen samen tot één laag met het icoon boven in het deelvenster of toets CTRL+ALT+SHIFT+E.

Toets dan CTRL+U om het venster Kleurtoon/ Verzadiging naar voren te halen.

Voer de verzadiging op met +20

Verander de kleurtoon in +5 of -5 om de kleuren te laten knallen.

|                                   |                                               | Lag 2<br>Lag 2<br>Lag 1<br>Lag 1<br>Lag 1 |
|-----------------------------------|-----------------------------------------------|-------------------------------------------|
| The second second                 | Kleurtoon/verzadiging                         | ×                                         |
|                                   | Ø Meer informatie over: kleurtoon/verzadiging | ОК                                        |
|                                   | Origineel 🔻                                   | Annuleren                                 |
|                                   | Kleuttoon: 0                                  | Help                                      |
| The State Barres                  |                                               |                                           |
|                                   | Verzadiging: 20                               |                                           |
|                                   |                                               |                                           |
| 8.63% Doc: 1,03M/4,27M            |                                               |                                           |
| Kleurkiezer Monster:   Alle lagen |                                               | Vull <u>e</u> n met kleur                 |
| 3 X 3 5 X 5 O Huidige laag        |                                               | Voorvertoning                             |
| Punt                              |                                               |                                           |
| į.                                |                                               |                                           |

- 5. Werk af naar eigen keuze
- 6. Vergeet uw naam niet
- 7. Sla op als PSD en JPEG

Succes

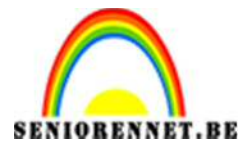

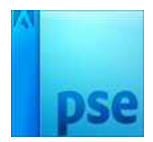

Zelfde manier als hierboven uitgeschreven, maar met zwart-wit foto

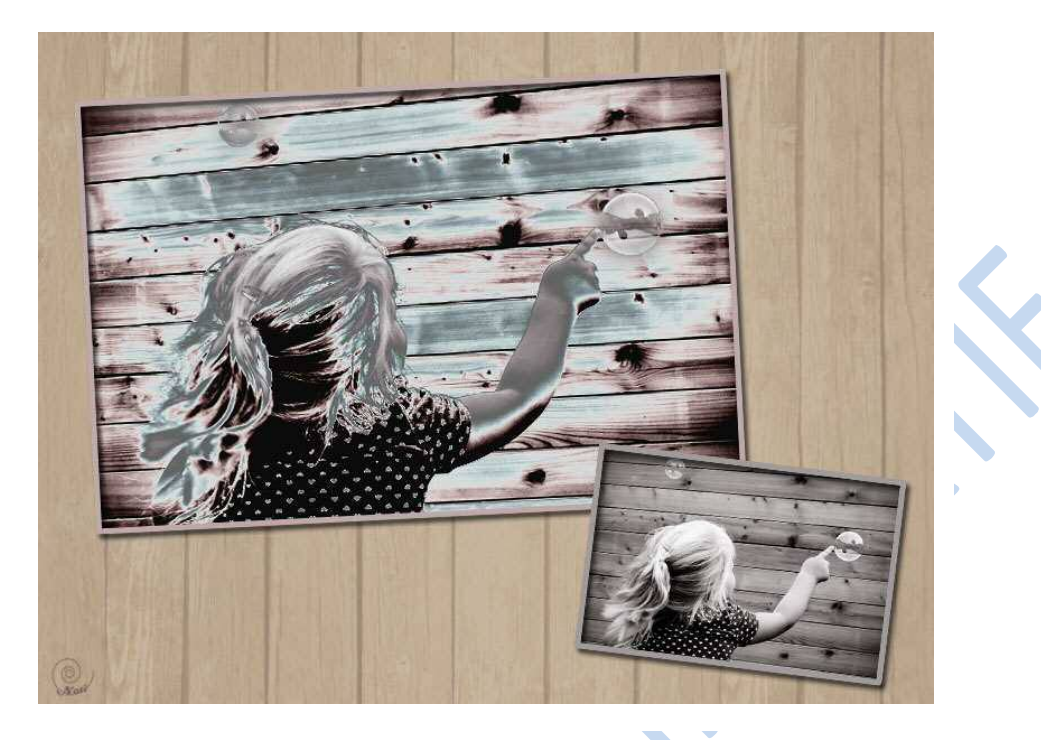

# <u>2de</u> manier

- Open een afbeelding. Dupliceer de afbeelding.
   Ga naar Filter → aanpassen → verloop toewijzen

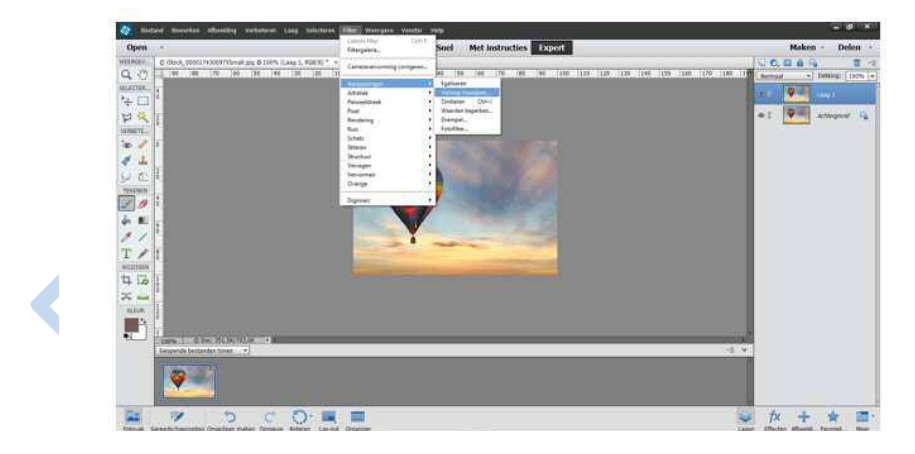

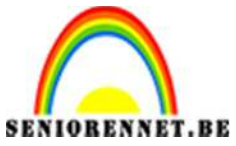

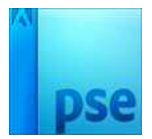

3. Kies dan Spectrums als verloop.

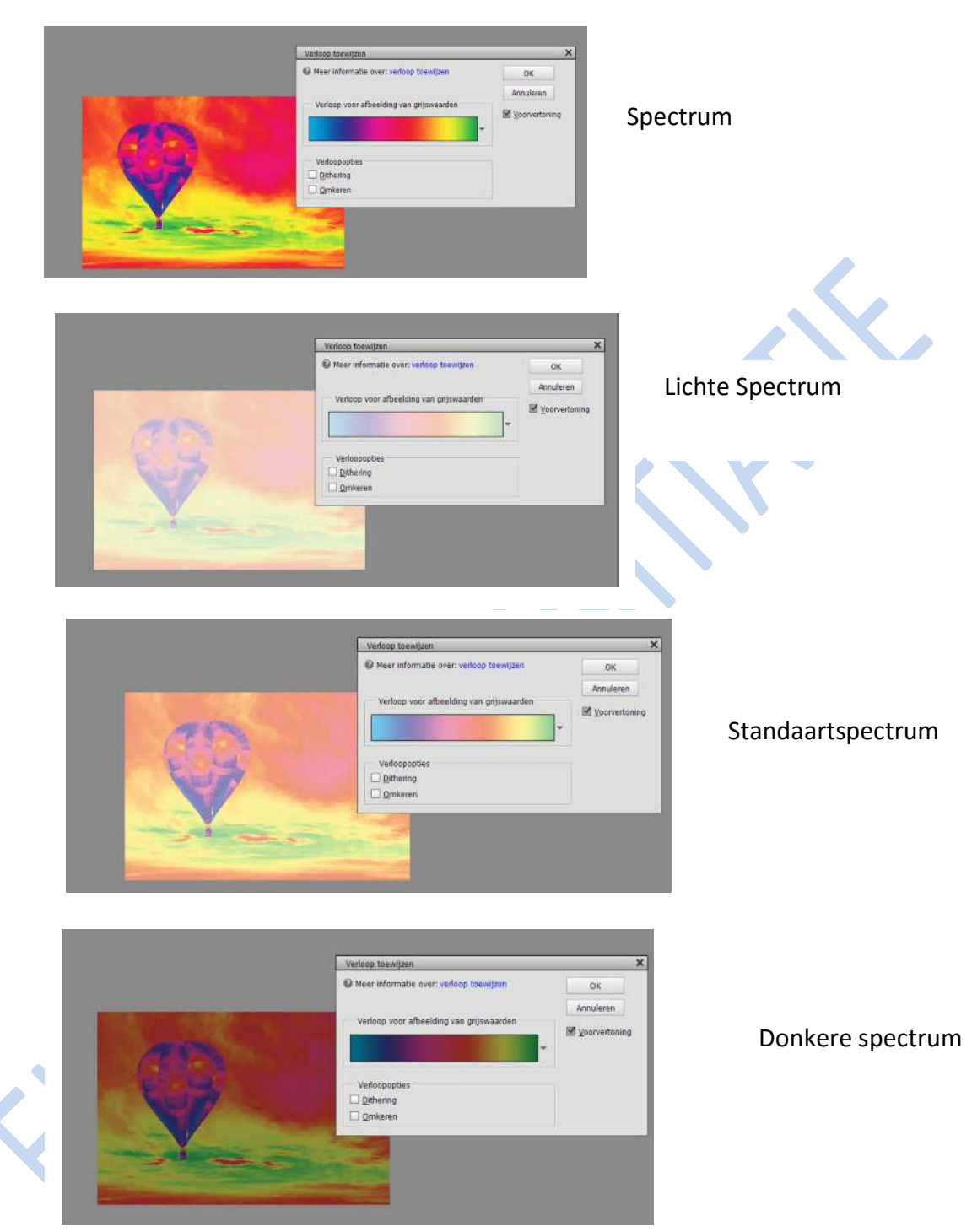

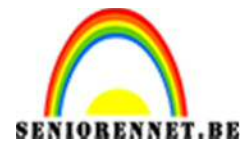

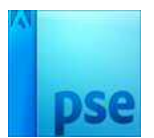

4. Met de verschillende opties bepaal je de kleurenverdeling

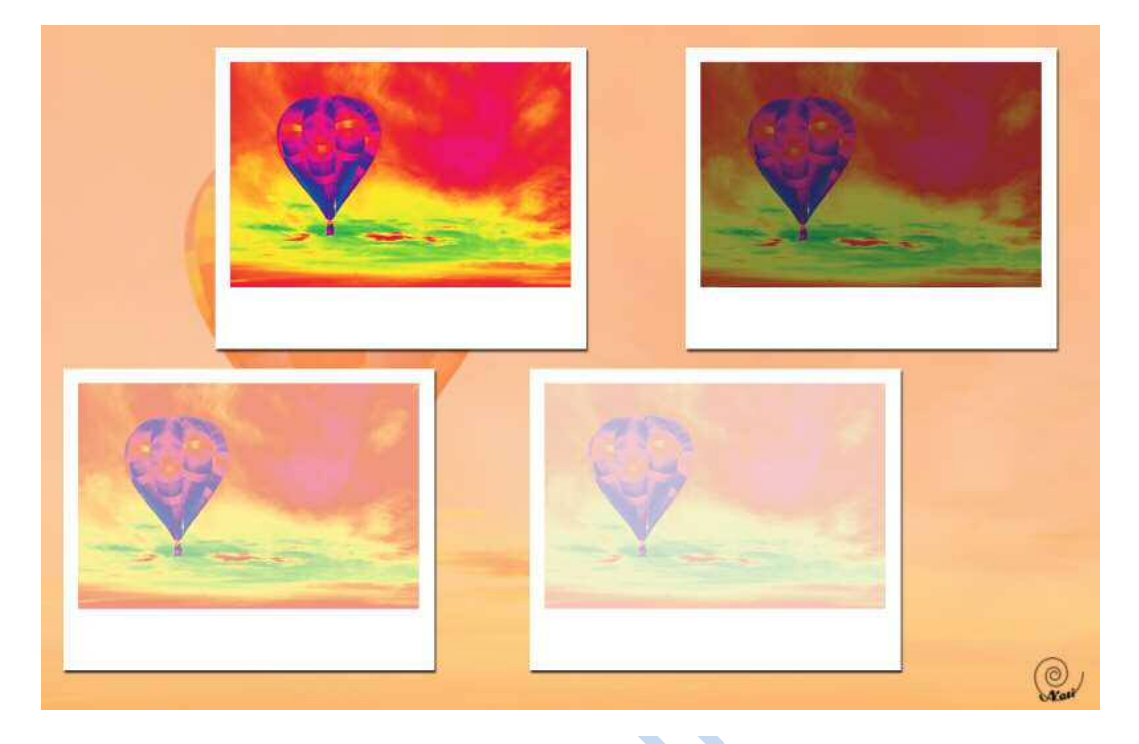

- Werk af naar eigen keuze
   Vergeet uw naam niet
   Sla op als PSD en JPEG

Veel succes